### Anleitung Kandidatenanmeldung

Die Anmeldung für Kandidatinnen und Kandidaten erfolgt über ein zentrales Webportal. Dieses kann über die Adresse *https://www.examen-sopro.ch* erreicht werden.

1) Wählen Sie die entsprechende Prüfung aus.

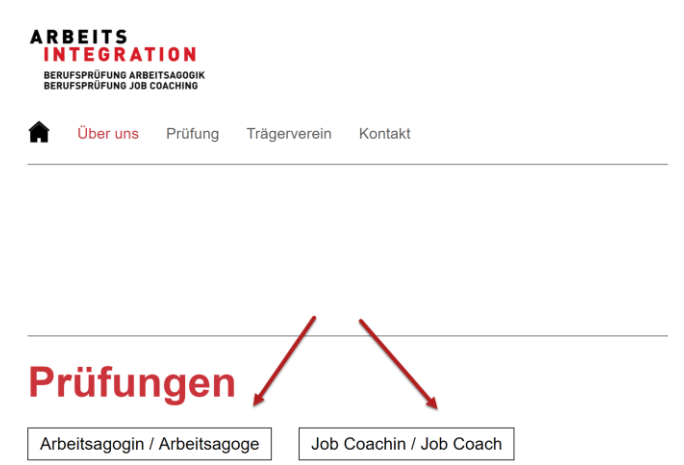

2) Klicken Sie bei "Prüfungsausschreibung und Termine" auf "Zur Anmeldung".

### Prüfungsausschreibung und Termine

Die Berufsprüfung Arbeitsagogin / Arbeitsagoge findet einmal jährlich statt. Für die Prüfungen 2021 können Sie sich vom 18. Januar **ab 08.00 Uhr** bis am 6. April 2021 anmelden.

#### Prüfungsdaten:

Einreichung Reflexionsbericht (digital): 04. August 2021 Schriftliche Prüfung: 5. Oktober 2021 Mündliche Prüfung: 12.+ 13. Oktober 2021

#### Prüfungsgebühr:

CHF 2'500.-

Zur Anmeldung

3) Geben Sie ihre E-Mail-Adresse bei "Ich bin noch nicht registriert" ein und klicken Sie auf "Registrieren".

## Prüfungsanmeldung

| Ich bin bereits registriert | Ich bin noch nicht registriert                                                                         |
|-----------------------------|----------------------------------------------------------------------------------------------------|
| Benutzername                | Bitte geben Sie Ihre E-Mail-Adresse ein. Sie werden anschliessend zur<br>Registrierung weitergeleitet. |
| Passwort -                  | muster@muster.ch                                                                                       |
| Anmelden                    | Registrieren                                                                                           |
| Passwort vergessen?         |                                                                                                    |

4) Wählen Sie die zu absolvierenden Prüfungsteile aus.

# Prüfungsanmeldung

Hinweis: Bitte stellen Sie sicher, dass Sie vor der dem Ausfüllen der Anmeldung alle notwendigen Unterlagen (gemäss Checkliste zur Anmeldung) im Format PDF griffbereit haben.

| •                                                                                      | ▼ Veranstaltungsinformationen                                                                                        |  |  |
|----------------------------------------------------------------------------------------|----------------------------------------------------------------------------------------------------|--|--|
| Berufsprüfung für Arbeitsagogin / Arbeitsagoge 2021         Kosten:       CHF 2'500.00 |                                                                                                    |  |  |
| Prü                                                                                    | fungsteile                                                                                                    |  |  |
|                                                                                        | Fachbasierte Lösungsfindung im Team zur Organisation von passender Arbeit und der Zusammenarbeit im interdisziplinär |  |  |
|                                                                                        | Förderung der individuellen Entwicklung von begleiteten Menschen                                                     |  |  |
|                                                                                        | Präsentation des Reflexionsberichts und Fachgespräch                                                                 |  |  |
|                                                                                        | Reflexionsbericht                                                                                                    |  |  |

- 5) Erfassen Sie Ihre persönlichen Angaben.
  - Geschlecht
  - Vorname
  - Nachname
  - Geburtsdatum
  - Sozialversicherungsnummer Hinweis: Die AHV-IV-Versichertennummer ist für Kandidaten, welche in der Schweiz wohnen oder/und arbeiten ein Pflichtfeld.
  - IBAN-Nr. Hinweis: Die IBAN Nummer benötigen wir für allfällige Rückerstattungen bei Abmeldungen.
  - Heimatland
  - Heimatort(e) Hinweis: Der Heimatort ist für Schweizer Bürger ein Pflichtfeld.
  - Heimatkanton (e)

Hinweis: Der Heimatkanton ist für Schweizer Bürger ein Pflichtfeld.

| <ul> <li>Personenangaben</li> </ul> |                                        |  |
|-------------------------------------|----------------------------------------|--|
| Geschlecht:                         | Männlich     Weiblich                  |  |
| Vorname(n):                         | Hans                                   |  |
| Nachname(n):                        | Muster                                 |  |
| Geburtsdatum:                       | 29.01.199!                             |  |
| SozialversNr.:                      | 756.756.756.76                         |  |
| IBAN-Nr:                            | CH000000000000000000000000000000000000 |  |
| Heimatland:                         | •                                      |  |
|                                     | Schweiz                                |  |
|                                     | 0                                      |  |
| Heimatort:                          | Zürich                                 |  |
| Heimatkanton:                       | Zürich 🗴 🕇                             |  |
| Heimatland 2:                       | -                                      |  |
| Heimatort 2:                        |                                        |  |
| Heimatkanton 2:                     | X -                                    |  |
| Heimatland 3:                       | •                                      |  |
| Heimatort 3:                        |                                        |  |
| Heimatkanton 3:                     | x =                                    |  |
| Branche:                            | × *                                    |  |

| ✓ Kommunikationsangaben           |                 |            |  |
|-----------------------------------|-----------------|------------|--|
| Sprache:                          | Deutsch         | × -        |  |
| E-Mail privat:                    | rwc@examen.ch   |            |  |
| Telefon M:                        | 079 100 10 10   |            |  |
| Telefon G:                        | 044 444 44 44   | 5          |  |
|                                   |                 |            |  |
| <ul> <li>Privatadresse</li> </ul> |                 |            |  |
| Strasse, Nr.:                     | Musterstrasse 1 |            |  |
| Adresszusatz:                     |                 |            |  |
| PLZ:                              | 8000            |            |  |
| Ort:                              | Zürich          |            |  |
| Land:                             | Schweiz         | <b>x</b> - |  |

### 6) Erfassen Sie Ihre Kommunikationsangaben und Ihre Privatadresse.

### 7) Optional: Erfassen Sie eine Rechnungsadresse.

Hinweis: Erfassen Sie nur eine Rechnungsadresse, falls diese von Ihrer Privatadresse abweicht.

| ▼ Rechnungsadresse (falls anders lautend) |                  |  |
|-------------------------------------------|------------------|--|
| Firma:                                    | Muster AG        |  |
| Firmenzusatz:                             |                  |  |
| Abteilung:                                |                  |  |
| Strasse, Nr.:                             | Musterstrasse 11 |  |
| Adresszusatz:                             |                  |  |
| PLZ:                                      | 8001             |  |
| Ort:                                      | Zürich           |  |
| Land:                                     | ·                |  |
|                                           | Schweiz          |  |

### 8) Zusatzangaben

- a) Füllen Sie folgende Felder aus:
  - Anmeldetyp (Erst-Kandidat oder Repetent)
  - Arbeitgeber
  - Ausbildungsinstitut Hinweis: Wenn Sie kein Ausbildungsinstitut besucht haben, wählen Sie "kein Lehrgang besucht"
- b) Laden Sie folgende Unterlagen (gemäss Checkliste zur Anmeldung) hoch.
- c) Lesen Sie die AGBs und die Datenschutzbestimmungen und bestätigen Sie diese, indem Sie die beiden Kästchen anwählen.
- d) Kontrollieren Sie Ihre Angaben und klicken Sie anschliessend auf "Senden", um die Anmeldung abzuschliessen.

| <ul> <li>Zusatzangaben</li> </ul> |               |     |
|-----------------------------------|---------------|-----|
| Anmeldetyp:                       | Erst-Kandidat | × - |
| Arbeitgeber:                      | Muster AG     |     |
| Ausbildungsinstitut:              | Agogis        | × • |
|                                   | Hinweis       |     |
| Aus-/Weiterbildung:               |               | 3   |
| Praxisnachweis:                   |               | - 3 |
| Amtlicher Ausweis:                |               |     |
| Weitere:                          |               |     |
| Weitere:                          |               |     |
| Weitere:                          |               |     |
|                                   | 0             | _   |
| Publikation Schulen:              | Zugestimmt    |     |
| Bemerkung:                        |               |     |
|                                   |               |     |

ch habe die AGB gelesen und akzeptiert.

ch habe die Datenschutzbestimmungen gelesen und akzeptiert.

Senden

enn Sie auf "Senden" klicken, wird Ihre Prüfungsanmeldung dem Prüfungssekretariat übermittelt und kann nicht mehr bearbeitet werden.